# 競技時刻一括設定ツール操作説明(暫定版)

このツールは、競技時刻を番組編成後に一括・部分編集登録するためのツールです。 これまで日付時刻の登録修正は番組編成時もしくはコンソーラーの入力修正により行っていました が作業が大変だというご意見に答えこのたび日付時刻を一括修正するツールを作成しました。 また、従来から大型映像や各種リスト印刷時に出力されるプログラムページ番号の登録もコンソーラ ーで1レースずつの登録でしたが、このツールを使えばある程度一括して登録することが可能になり ます。

ー括設定ツールに登録したラウンドごとの「日付」「コール完了時刻」「スタート時刻」「プログラム ページ番号」をすでにコンソーラーに登録されているレースに対して一括適用することができます。 登録方法は、

・直接競技時刻一括設定画面で登録する方法

・Excel など表計算ソフトで指定の形式で作成したデータを CSV 形式に保存しインポートする方法 があります。

またすでにコンソーラーに日付時刻が登録されている情報を取得して一部修正し、再度書き戻す(同期)機能もあります。

暫定版について

このツールは2012年5月現在暫定版となっており、2012年度中の完成を目指しています。 暫定版として公開している上記の機能の他に今後、競技時刻一括設定ツールに日付時刻などを事前に 登録しておくと、番組編成基礎情報入力画面表示時に自動的に入力されたり、版下作成で次ラウンド 以降の枠を作成する場合にレース時刻が自動的に印字できるなどの機能を搭載する予定となってい ます。この暫定版は2012年5月以降のシステムアップデートにてインストールされています。

### 起動

| עד 📩 | /卜陸上競                  | 技大会運営システム Win32 メニュー |    |             | And Addition And | ALC: UNK 1         |
|------|------------------------|----------------------|----|-------------|------------------|--------------------|
|      |                        |                      |    | н<br>19     |                  |                    |
|      |                        |                      |    |             | マスター・メン          | <mark>,テナンス</mark> |
| 1    | <mark>⑦</mark> つ<br>競技 | 競技者マスター              | 7  | 000         | マスターコピー          |                    |
| 2    | <mark>♀</mark> Я<br>所属 | 所属団体マスター             | 8  | TEAM        | リレーエントリー         |                    |
| 3    |                        | 固定情報マスター             | 9  | 2 3 3       | 対抗得点設定           |                    |
| 4    | <b>%</b>               | 種目マスター               | 10 | 離           | 都道府県出場状況         |                    |
| 5    | <sup>靜</sup> 1<br>要    | 競技マスター               | 11 | 章 拉<br>DATE | 競技時刻一括設定         |                    |
| 6    | DINET                  | DINST大会初期設定          |    |             |                  | -                  |

トップメニューから【マスターメンテナンス】-【競技情報一括設定】の順にクリックして起動します。

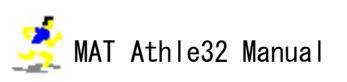

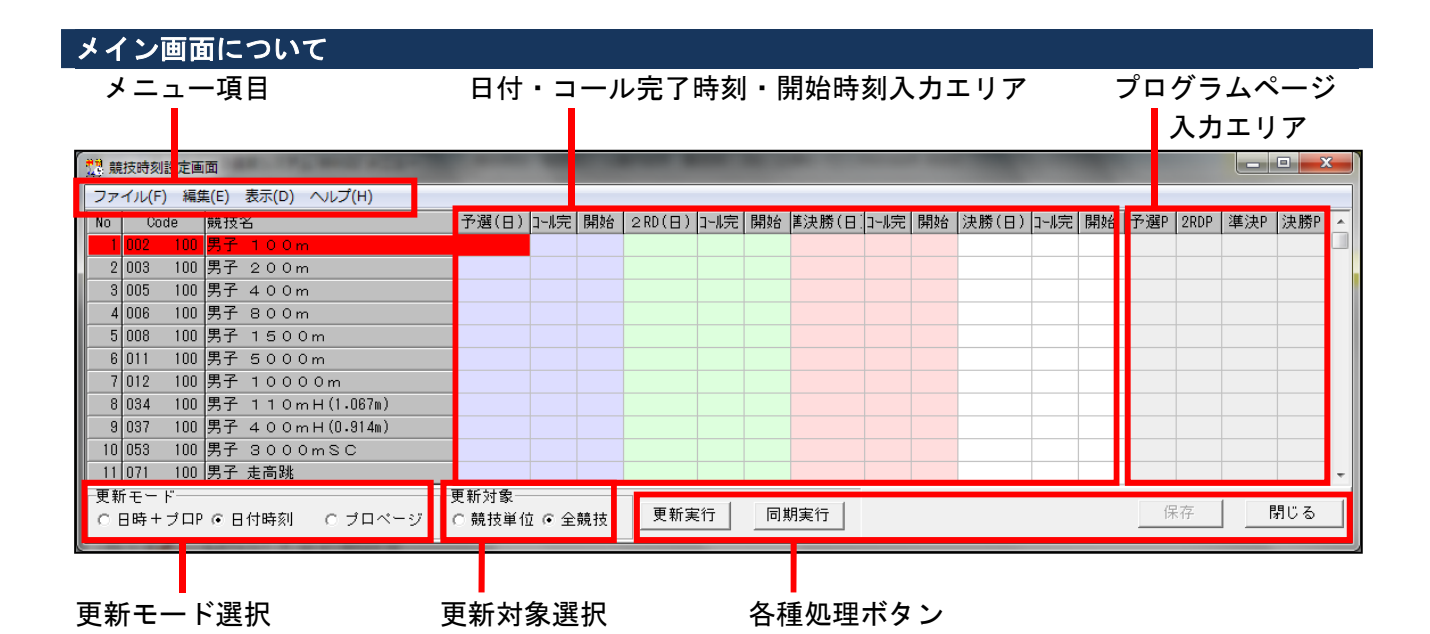

■メニュー項目

| ファイル | インポート      | CSV 形式で作成した競技時刻・プログラムページ番号情報を読み  |
|------|------------|----------------------------------|
|      |            | 込みます。                            |
|      | エクスポート     | 現在表示中の画面の競技時刻・プログラムページ番号情報を CSV  |
|      |            | 形式に出力します。インポートできる CSV の形式がわからない場 |
|      |            | 合にもこのエクスポートで一旦出力し、その形式に合わせてデー    |
|      |            | タを登録すればインポート用データとなります。           |
|      | 保存         | 競技時刻一括設定画面に現在入力されているデータを保存しま     |
|      |            | す。コンソーラーには反映されません。               |
|      | 閉じる        | 競技時刻一括設定ツールを終了します。               |
| 編集   | 日付時刻設定     | 現在選択中の競技に入力されている日付時刻情報をコンソーラー    |
|      |            | に適用します。                          |
|      |            | 「更新モード:日付時刻」と「更新対象:競技単位」にチェック    |
|      |            | をつけて「更新実行」を行った場合と同じです。           |
|      | プログラムページ   | 現在選択中の競技に入力されているプログラムページ情報をコン    |
|      | 設定         | ソーラーに適用します。                      |
|      |            | 「更新モード:プロページ」と「更新対象:競技単位」にチェッ    |
|      |            | クをつけて「更新実行」を行った場合と同じです。          |
|      | 全日付時刻設定    | すべての競技に入力されている日付時刻情報をコンソーラーに適    |
|      |            | 用します。                            |
|      |            | 「更新モード:日付時刻」と「更新対象:全競技」にチェックを    |
|      |            | つけて「更新実行」を行った場合と同じです。            |
|      | 全プログラムページ  | すべての競技に入力されているプログラムページ情報をコンソー    |
|      | 設定         | ラーに適用します。                        |
|      |            | 「更新モード:プロページ」と「更新対象:全競技」にチェック    |
|      |            | をつけて「更新実行」を行った場合と同じです。           |
|      | コピー(全体)    | 画面の情報をすべてクリップボードにコピーします。         |
|      | データクリア     | 「更新モード」で選択している項目について「更新対象」で選択    |
|      |            | している範囲でデータをクリアします。               |
| 表示   | 実行時ログ表示    | 「更新実行」「同期実行」時に作成される実行時ログを表示します。  |
| ヘルプ  | このシステムについて | バージョン情報を表示します。                   |

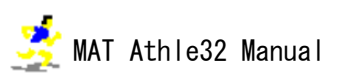

## ■日付・コール完了時刻・開始時刻入力エリア

### 競技名の次の項目から3列構成で

| 青のエリア | 予選(レース区分「0」)で組分けされているものについての処理            |
|-------|-------------------------------------------|
| 緑のエリア | 2RD(準々決勝、第2レース、第2決勝(レース区分「3,4,5」))で組分けされて |
|       | いるものについての処理                               |
| 赤のエリア | 準決勝(レース区分「1」)で組分けされているものについての処理           |
| 黄のエリア | 決勝(レース区分「2」) で組分けされているものについての処理           |

のエリアとなります。

入力内容と形式

| H    | 競技日付の入力エリア    | 「YY/MM/DD」西暦年下2桁+月2桁+日2桁 |
|------|---------------|--------------------------|
|      |               | 半角数字数字のみ入力 (/は自動的につきます)  |
| コール完 | コール完了時刻の入力エリア | 「HH:MM」時2桁+分2桁           |
| 開始   | 競技開始時刻の入力エリア  | 半角数字数字のみ入力(:は自動的につきます)   |

## ■プログラムページ入力エリア

プログラムページ入力用のエリアです。

「予選 P」「2RDP」「準決 P」「決勝 P」のそれぞれの対象先については、「日付・コール完了時刻・開始 時刻入力エリア」の「青」「緑」「赤」「黄」の場合の説明と同じです。

入力は3桁以内の半角数字となります。

■更新モード選択

| 日時+プロP | 日付時刻とプログラムページの全てを対象に処理を行います。 |
|--------|------------------------------|
| 日付時刻   | 日付時刻のみを対象に処理を行います。           |
| プロページ  | プログラムページのみを対象に処理を行います。       |

■更新対象選択

| 競技単位 | 選択している競技単位に処理を行います。 |
|------|---------------------|
| 全競技  | 全ての競技を対象に処理を行います。   |

■各種処理ボタン

| 更新実行 | 「更新対象」で選択されている単位で、「更新モード」で選択されている項目について |
|------|-----------------------------------------|
|      | 更新処理を実行します。                             |
| 同期実行 | 「更新対象」で選択されている単位で、「更新モード」で選択されている項目について |
|      | コンソーラーとこの競技時刻一括設定とで情報の同期を行います。レースごとに項目を |
|      | 比較して更新するかどうか決定します。                      |
| 保存   | 競技時刻一括設定の作業状態を保存します。                    |
| 閉じる  | 競技時刻一括設定ツールを終了します。「×」と同じです。             |

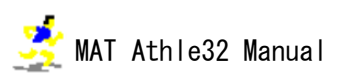

### 使用方法

例1. 番組編成時にレース日付、コール完了時刻、競技開始時刻を登録せずに組分けを実施。競技時刻 一括設定ツールに日付時刻を登録して全競技一括で更新する方法。

1)日付・コール完了時刻・開始時刻入力エリアに日付と時刻を入力します。

2)入力が完了したら「更新モード:日付時刻」「更新対象:全競技」にチェックを入れ、「更新実行」 ボタンをクリックします。

3) コンソーラーで正しく日付時刻が登録更新されたか確認します。

例2. すでに番組編成時に日付時刻を登録しているが、競技日程が変更になり部分的にコール完了時刻 と競技開始時刻を修正したい場合に、コンソーラーの情報を一度取得して編集し、更新する方法。

1)「更新モード:日付時刻」「更新対象:全競技」にチェックを入れ、「同期実行」ボタンをクリック します。

2) コンソーラーから日付時刻が取得されます。

| ファイル(E) 編集(E) 表示(D) ヘルプ(H) |                                                                  |                |       |          |       |       |          |       |       |          |       |       |            |      |        |          |
|----------------------------|------------------------------------------------------------------|----------------|-------|----------|-------|-------|----------|-------|-------|----------|-------|-------|------------|------|--------|----------|
| No Cod                     | e 競技名                                                            | 予選(日) コール完     | 開始    | 2RD(⊟)   | コール完  | 開始    | 善決勝(日)   | いに    | 開始    | 決勝(日)    | いに    | 開始    | <b>予選F</b> | 2RDP | ≦決F決勝F | <u> </u> |
| 1 002                      | 100 <mark>男子 100m</mark>                                         | 11/05/02 12:20 | 12:40 |          |       |       | 11/05/03 | 15:15 | 15:30 | 11/05/03 | 17:35 | 17:50 |            |      |        |          |
| 2 003                      | 100 男子 200m                                                      | 11/05/01 15:25 | 15:45 | 11/05/01 | 15:25 | 15:45 |          |       |       | 11/05/02 | 17:25 | 17:40 |            |      |        |          |
| 3 005                      | 100 男子 400m                                                      | 11/05/02 13:25 | 13:40 | 11/05/02 | 13:25 | 13:40 | 11/05/02 | 13:25 | 13:40 | 11/05/03 | 15:55 | 16:10 |            |      |        |          |
| 4 006                      | 100 男子 800m                                                      | 11/05/02 14:15 | 14:30 | 11/05/02 | 14:15 | 14:30 | 11/05/02 | 14:15 | 14:30 | 11/05/03 | 15:45 | 16:00 |            |      |        |          |
| 5 008                      | 100 男子 1500m                                                     | 11/05/01 14:55 | 15:15 | 11/05/01 | 14:55 | 15:15 |          |       |       | 11/05/02 | 16:30 | 16:45 |            |      |        |          |
| 6 011                      | 100 男子 5000m                                                     |                |       |          |       |       |          |       |       | 11/05/03 | 17:00 | 17:15 |            |      |        |          |
| 7 012                      | 100 男子 10000m                                                    |                |       |          |       |       |          |       |       | 11/05/01 | 17:05 | 17:20 |            |      |        |          |
| 8 034                      | 100 男子 110mH(1.067m)                                             | 11/05/01 13:35 | 13:55 |          |       |       | 11/05/02 | 14:45 | 15:00 | 11/05/02 | 17:10 | 17:25 |            |      |        |          |
| 9 037                      | 100 男子 400mH(0.914m)                                             | 11/05/01 13:05 | 13:25 | 11/05/01 | 13:05 | 13:25 | 11/05/01 | 13:05 | 13:25 | 11/05/02 | 16:55 | 17:10 |            |      |        |          |
| 10 053                     | 100 男子 3000mSC                                                   |                |       |          |       |       |          |       |       | 11/05/02 | 16:00 | 16:15 |            |      |        |          |
| 11 071                     | 100 男子 走高跳                                                       |                |       |          |       |       |          |       |       | 11/05/03 | 14:50 | 15:30 |            |      |        | -        |
| - 更新モード<br>○ 日時+つ          | 更新モード 更新対象   ○日時+ブロP © 日付時刻 C ブロページ C 競技単位 © 全競技 更新実行     回期実行 □ |                |       |          |       |       |          |       |       |          |       |       | 保存         |      |        |          |

3)修正変更が必要な箇所を修正します。

4)変更箇所が部分的な場合は更新したい競技にカーソルを合わせ「更新モード:日付時刻」「更新対 象:競技単位」にチェックをつけ「更新実行」をクリックして更新します。

5)変更箇所が多く、1つずつ確認しながら更新したい場合は「更新モード:日付時刻」「更新対象: 全競技」にチェックをつけ「同期実行」をクリックします。同期が始まるとコンソーラーに登録されている日付時刻と競技時刻一括設定ツールに登録されている日付時刻で異なる値を見つけると、 更新するかどうかの問いかけ画面が表示されます。 更新するかどうか選択し、1つずつ進めてください。

| 12 同 | 期確認                                                 | <b>×</b>          |
|------|-----------------------------------------------------|-------------------|
| 男子   | - 100m 予選1組 11/05/02コール完了時刻                         |                   |
|      | プログラム・コンソーラー                                        |                   |
|      | 12:20                                               |                   |
|      | 競技時刻設定システム(現在の画面)                                   |                   |
|      | 12:30                                               |                   |
|      | ─処理指示<br>© ブログラム・コンソーラー側に合わせる<br>○ 競技時刻設定システム側に合わせる |                   |
|      | 以降すべて上記に従う                                          | ОК <b>+</b> +>>セル |

6)すべての処理が終了したらコンソーラーで正しく日付時刻が登録更新されたか確認します。

<u> 🏂</u> MAT Athle32 Manual

例3. 大会が1週間延期になり、日付をすべて変更する必要がある。CSV 形式に出力して一括変換を行い読み込み直す方法。

1)「同期実行」でコンソーラーから現在の日時を取得します。

2)【ファイル】--【エクスポート】の順に選択し、任意の名前をつけて保存します。

3) エクスポートしたデータは Excel などの表計算ソフトで開き、加工することができます。

|      | í A    | В     | C                | D        | E     | F     | G        | Н     | Ι     | J        | K     | L     | M        | N     | 0      | Р  | Q  | R  | S L  | 3    |
|------|--------|-------|------------------|----------|-------|-------|----------|-------|-------|----------|-------|-------|----------|-------|--------|----|----|----|------|------|
| 1    | NO KC  |       | 競技名              | YD       | YC    | YS    | 2D       | 20    | 28    | SD       | SC    | SS    | FD       | FC    | FS     | ΥP | 2P | SP | FP   | ì    |
| 2    | 1 002  | 100*  | 男子 100m          | 2011/5/2 | 12:30 | 12:50 |          |       |       | 2011/5/3 | 15:15 | 15:30 | 2011/5/3 | 17:35 | 17:50  |    |    |    |      |      |
| 3    | 2 003  | 100*  | 男子 200m          | 2011/5/1 | 15:25 | 15:45 | 2011/5/1 | 15:25 | 15:45 |          |       |       | 2011/5/2 | 17:25 | 17:40  |    |    |    |      |      |
| 4    | 3 005  | 100*  | 男子 400m          | 2011/5/2 | 13:25 | 13:40 | 2011/5/2 | 13:25 | 13:40 | 2011/5/2 | 13:25 | 13:40 | 2011/5/3 | 15:55 | 16:10  |    |    |    |      | 1    |
| 5    | 4 006  | 100*  | 男子 800m          | 2011/5/2 | 14:15 | 14:30 | 2011/5/2 | 14:15 | 14:30 | 2011/5/2 | 14:15 | 14:30 | 2011/5/3 | 15:45 | 16:00  |    |    |    |      | 1    |
| 6    | 5 008  | 100*  | 男子 1500m         | 2011/5/1 | 14:55 | 15:15 | 2011/5/1 | 14:55 | 15:15 |          |       |       | 2011/5/2 | 16:30 | 16:45  |    |    |    |      | 1    |
| 7    | 6 011  | 100*  | 男子 5000m         |          |       |       |          |       |       |          |       |       | 2011/5/3 | 17:00 | 17:15  |    |    |    |      | 4    |
| 8    | 7 012  | 100*  | 男子 10000m        |          |       |       |          |       |       |          |       |       | 2011/5/1 | 17:05 | 17:20  |    |    |    |      | 4    |
| 9    | 8 034  | 100*  | 男子 110mH(1.067m) | 2011/5/1 | 13:35 | 13:55 |          |       |       | 2011/5/2 | 14:45 | 15:00 | 2011/5/2 | 17:10 | 17:25  |    |    |    |      | 1    |
| 10   | 9 037  | 100*  | 男子 400mH(0.914m) | 2011/5/1 | 13:05 | 13:25 | 2011/5/1 | 13:05 | 13:25 | 2011/5/1 | 13:05 | 13:25 | 2011/5/2 | 16:55 | 17:10  |    |    |    |      | 4    |
| 11   | 10 053 | 100*  | 男子 3000mSC       |          |       |       |          |       |       |          |       |       | 2011/5/2 | 16:00 | 16:15  |    |    |    |      | 4    |
| 12   | 11 071 | 100*  | 男子 走高跳           |          |       |       |          |       |       |          |       |       | 2011/5/3 | 14:50 | 15:30  |    |    |    |      | 4    |
| 13   | 12 072 | 100*  | 男子 棒高跳           |          |       |       |          |       |       |          |       |       | 2011/5/2 | 13:30 | 15:00  |    |    |    |      | 4    |
| 14   | 13 073 | 100*  | 男子 走幅跳           |          |       |       |          |       |       |          |       |       | 2011/5/2 | 10:20 | 11:00  |    |    |    |      | 4    |
| 15   | 14 074 | 100*  | 男子 三段跳           |          |       |       |          |       |       |          |       |       | 2011/5/1 | 14:20 | 15:00  |    |    |    |      | 4    |
| 16   | 15 081 | 100*  | 男子 砲丸投(7.260kg)  |          |       |       |          |       |       |          |       |       | 2011/5/3 | 12:20 | 13:00  |    |    |    |      | 4    |
| 17   | 16 086 | 100*  | 男子 円盤投(2.000kg)  |          |       |       |          |       |       |          |       |       | 2011/5/1 | 11:50 | 12:30  |    |    |    | -    | -    |
| 14 4 | ▶▶ ▶ 競 | 支時刻 🦯 | 2/               |          |       |       |          |       |       | ] ◀ 📃    |       |       |          |       |        | _  |    |    | ▶ [  |      |
| 22   | ンド 🚺   |       |                  |          |       |       |          |       |       |          |       |       |          |       | 100% 🤆 | )  |    | )  | -+ " | - 22 |

今回のような場合は「置換」機能を使うなどして一括変換することをおすすめします。 4)編集後は「CSV(カンマ区切り)形式」で保存します。

5)【ファイル】-【インポート】の順に選択し、編集後のファイルを選択して読み込みます。

6) インポート後は「更新モード:日付時刻」「更新対象:全競技」にチェックをつけ「更新実行」を クリックして更新します。

7) コンソーラーで正しく日付時刻が登録更新されたか確認します。

※競技時刻一括設定ツールが空の状態でエクスポートを実行すると、入力値見本のみ出力することがで きます。このとき出力される「2000/1/1」「0:00」はインポートしても値として認識するものではあり ませんので無理に削除せず、そのまま必要な箇所だけ入力してご使用いただけます。 このため、「2000/1/1」「0:00」という日時はこのツールでは設定することができません。

|            | A      | В     | C                | D        | E    | F    | G        | Н    | Ι    | J           | K    | L    | М        | N    | 0    | Р    | Q F  | S  | T  | E     |
|------------|--------|-------|------------------|----------|------|------|----------|------|------|-------------|------|------|----------|------|------|------|------|----|----|-------|
| 1          | NO KC  |       | 競技名              | YD       | YC   | YS   | 2 D      | 20   | 2S   | SD          | SC   | SS   | FD       | FC   | FS   | YP 2 | P SF | FP |    | Ē     |
| 2          | 1 002  | 100*  | 男子 100m          | 2000/1/1 | 0:00 | 0:00 | 2000/1/1 | 0:00 | 0:00 | 2000/1/1    | 0:00 | 0:00 | 2000/1/1 | 0:00 | 0:00 |      |      |    |    |       |
| 3          | 2 003  | 100*  | 男子 200m          | 2000/1/1 | 0:00 | 0:00 | 2000/1/1 | 0:00 | 0:00 | 2000/1/1    | 0:00 | 0:00 | 2000/1/1 | 0:00 | 0:00 |      |      |    |    | _     |
| 4          | 3 005  | 100*  | 男子 400m          | 2000/1/1 | 0:00 | 0:00 | 2000/1/1 | 0:00 | 0:00 | 2000/1/1    | 0:00 | 0:00 | 2000/1/1 | 0:00 | 0:00 |      |      |    |    |       |
| 5          | 4 006  | 100*  | 男子 800m          | 2000/1/1 | 0:00 | 0:00 | 2000/1/1 | 0:00 | 0:00 | 2000/1/1    | 0:00 | 0:00 | 2000/1/1 | 0:00 | 0:00 |      |      |    |    |       |
| 6          | 5 008  | 100*  | 男子 1500m         | 2000/1/1 | 0:00 | 0:00 | 2000/1/1 | 0:00 | 0:00 | 2000/1/1    | 0:00 | 0:00 | 2000/1/1 | 0:00 | 0:00 |      |      |    |    |       |
| 7          | 6 011  | 100*  | 男子 5000m         | 2000/1/1 | 0:00 | 0:00 | 2000/1/1 | 0:00 | 0:00 | 2000/1/1    | 0:00 | 0:00 | 2000/1/1 | 0:00 | 0:00 |      |      |    |    |       |
| 8          | 7 012  | 100*  | 男子 10000m        | 2000/1/1 | 0:00 | 0:00 | 2000/1/1 | 0:00 | 0:00 | 2000/1/1    | 0:00 | 0:00 | 2000/1/1 | 0:00 | 0:00 |      |      |    |    |       |
| 9          | 8 034  | 100*  | 男子 110mH(1.067m) | 2000/1/1 | 0:00 | 0:00 | 2000/1/1 | 0:00 | 0:00 | 2000/1/1    | 0:00 | 0:00 | 2000/1/1 | 0:00 | 0:00 |      |      |    |    |       |
| 10         | 9 037  | 100*  | 男子 400mH(0.914m) | 2000/1/1 | 0:00 | 0:00 | 2000/1/1 | 0:00 | 0:00 | 2000/1/1    | 0:00 | 0:00 | 2000/1/1 | 0:00 | 0:00 |      |      |    |    |       |
| 11         | 10 053 | 100*  | 男子 3000mSC       | 2000/1/1 | 0:00 | 0:00 | 2000/1/1 | 0:00 | 0:00 | 2000/1/1    | 0:00 | 0:00 | 2000/1/1 | 0:00 | 0:00 |      |      |    |    |       |
| 12         | 11 071 | 100*  | 男子 走高跳           | 2000/1/1 | 0:00 | 0:00 | 2000/1/1 | 0:00 | 0:00 | 2000/1/1    | 0:00 | 0:00 | 2000/1/1 | 0:00 | 0:00 |      |      |    |    |       |
| 13         | 12 072 | 100*  | 男子 棒高跳           | 2000/1/1 | 0:00 | 0:00 | 2000/1/1 | 0:00 | 0:00 | 2000/1/1    | 0:00 | 0:00 | 2000/1/1 | 0:00 | 0:00 |      |      |    |    |       |
| 14         | 13 073 | 100*  | 男子 走幅跳           | 2000/1/1 | 0:00 | 0:00 | 2000/1/1 | 0:00 | 0:00 | 2000/1/1    | 0:00 | 0:00 | 2000/1/1 | 0:00 | 0:00 |      |      |    |    |       |
| 15         | 14 074 | 100*  | 男子 三段跳           | 2000/1/1 | 0:00 | 0:00 | 2000/1/1 | 0:00 | 0:00 | 2000/1/1    | 0:00 | 0:00 | 2000/1/1 | 0:00 | 0:00 |      |      |    |    |       |
| 16         | 15 081 | 100*  | 男子 砲丸投(7.260kg)  | 2000/1/1 | 0:00 | 0:00 | 2000/1/1 | 0:00 | 0:00 | 2000/1/1    | 0:00 | 0:00 | 2000/1/1 | 0:00 | 0:00 |      |      |    |    |       |
| 17         | 16 086 | 100*  | 男子 円盤投(2.000kg)  | 2000/1/1 | 0:00 | 0:00 | 2000/1/1 | 0:00 | 0:00 | 2000/1/1    | 0:00 | 0:00 | 2000/1/1 | 0:00 | 0:00 |      |      |    |    | -     |
| H 4        | トト みほ  | h 🤇 🞾 |                  |          |      |      |          |      |      | [] <b>↓</b> |      |      |          |      |      |      |      |    |    | ▶ [   |
| ראב<br>ג≻ב | /ド 🛅   |       | ·                |          |      |      |          |      |      |             |      |      |          | 8    |      | 100  | % 😑  |    | -0 | + ,;; |

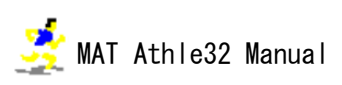